| 기능정의 | [외부심사위원] 외부심사위원의 학위논문심사결과 입력 학위논문인준 등록          | 기느서며 미 메느 사용바시 아내 |
|------|-------------------------------------------------|-------------------|
| 메뉴경로 | 학사행정 〉 졸업 〉졸업논문 〉 학위논문 본심사결과 입력 및 학위논문 인준(심사위원) | 기둥글강 것 매뉴지중강국 한대  |

|   | 연세포털서비스<br>YONSEI PORTAL SERVICE       | YONSEI <b>SERVI</b>                     |
|---|----------------------------------------|-----------------------------------------|
|   |                                        | 2<br>학사정보시스템 학생                         |
|   | <sup>환영합니다.</sup><br>지리와 자유를 향하 연세의 도전 | 수강편람조회 성                                |
|   | YONSEI PORTAL                          | <mark>학사 LINK</mark><br><sub>전자출결</sub> |
| 0 | 로그인 (Login)                            | 학부모서비스<br>Inbound 교환학생 신청               |
|   |                                        | YONSEI <b>NOTIC</b>                     |
|   |                                        | 전체   구글 OTP 2차인증 (G                     |
|   | 개인정보처리방침(신촌·국제)   개인정보처리방침(미래)         | COPYRIGHT(C) 2022 YONSEI                |

| 대학원<br>수강신청<br>온라인강의<br>(LearnUs) |
|-----------------------------------|
| 온라인강의<br>(LearnUs)<br>통 신촌 미래     |
| 온라인강의<br>(LearnUs)<br>통 신촌 미래     |
| 통 신촌 미래                           |
| earnUs)                           |
| 티원                                |
|                                   |
| 더보기                               |
|                                   |

PYRIGHT(C) 2022 YONSEI UNIVERSITY. ALL RIGHTS RESERVED

| 인터넷증명서                                                                               | 웹메일                     | 신촌 표서비스                                                                                                    |
|--------------------------------------------------------------------------------------|-------------------------|----------------------------------------------------------------------------------------------------|
|                                                                                      | 국제캠퍼스<br>셔틀버스           | 미래 통학버스                                                                                                    |
|                                                                                      |                         |                                                                                                    |
| 성정 LINK                                                                              | 윤리센티                    | 공통 신촌 미래                                                                                                    |
| 행 <mark>정 LINK</mark><br><sub>정정보시스템</sub><br>구관리                                    | 윤리센티<br>YRI(통합          | <u>공통</u> 신촌 미래                                                                                                    |
| 정정보시스템<br>구관리<br>간대관시스템                                                              | 윤리센티<br>YRI(통햩<br>신분증 ) | <u>공통</u> 신촌 미래<br>더<br>1연구업적)<br>발급                                                                                       |
| 정정보시스템<br>구관리<br>간대관시스템<br>업시스템(그룹웨어)                                                | 윤리센터<br>YRI(통합<br>신분증 ! | <u>공통</u> 신촌 미래<br>러<br>12<br>21<br>21<br>21<br>31<br>31<br>31<br>31<br>31<br>31<br>31<br>31<br>31<br>31<br>31<br>31<br>31 |
| 정정보시스템         구관리         간대관시스템         업시스템(그룹웨어)         UIICK MEN         언세대학교 | 윤리센티<br>YRI(통협<br>신분증 ) | <u>공통</u> 신촌 미래<br>러<br>양구업적)<br>갈급                                                                                        |

연세에너지 플랫폼 YEPS

03722 서울특별시 서대문구 연세로 50 연세대학교

커리어연세

| ※ 학사포탈접속 경로         |
|---------------------|
| Portal.yonsei.ac.kr |
| → 로그인 →             |
| 학사정보시스템             |
| → 학사행정 → 졸업         |

KOR ENG

→ [대학원]졸업논문

- ① 학사포탈 로그인 (Yonsei Portal Login)
- 포탈 메인화면 로그인버튼 클릭(Click Login button)

| 메뉴경로 학사행정 〉 졸업 〉졸업논문 〉학위논문 심사결과 입력 및 학위논문 인준(심사위원) | 경역 한대             |  |
|----------------------------------------------------|-------------------|--|
| 기능정의 [외부심사위원]외부심사위원의 학위논문심사결과 입력 학위논문인준 등록         | 기도서며 미 레드 사용바시 아파 |  |

| • | 모 | ナトコ    |  |
|---|---|--------|--|
| • |   | $\sim$ |  |

| 1. | Portal 로그인 |  |
|----|------------|--|
| 2. | 비밀번호 변경    |  |
| 3. | 2차 인증      |  |
| 4. | 심사위원정보변경   |  |
| 5. | 본심결과(심사위원) |  |
| 6. | 학위논문인준 입력  |  |

| ※ 한사포텈 전소           |
|---------------------|
|                     |
| Portal.yonsei.ac.kr |
| → 로그인 →             |
| 하사정보시스테             |
| ㅋハㅇㅗハㅡㅁ             |
| → 학사행정 → 졸업         |
| → [대학원]졸업논문         |
|                     |

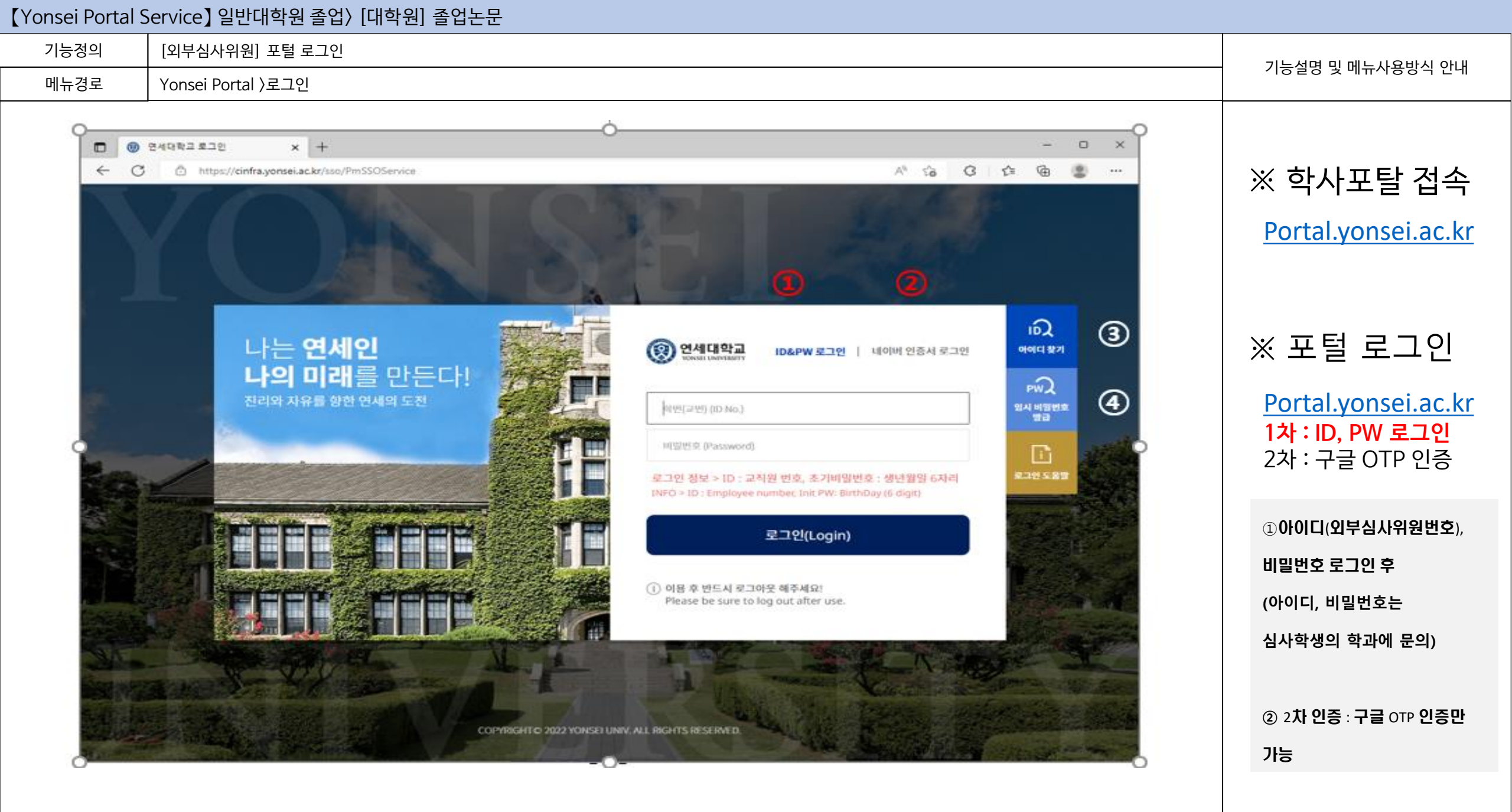

#### 【Yonsei Portal Service】 일반대학원 졸업〉 [대학원] 졸업논문 기능정의 [외부심사위원] 포털 로그인 및 비밀번호 변경 기능설명 및 메뉴사용방식 안내 메뉴경로 Yonsei Portal 〉 로그인 〉 비밀번호 변경 ※ 포털 로그인 Portal.yonsei.ac.kr 1차: ID, PW 로그인 연세대학교 YONSEI UNIVERSITY ID&PW 로그인 네이버 인증서 로그인 2차 : 구글 OTP 인증 연세대학교 YONSEI UNIVERSITY ※ 기존 연세포털(https://portal.yonsei.ac.kr)의 비밀번호로 로그인 해 주십시오. 아이디(ID) OSF [포털 로그인:1차] 1 현재 비밀번호 메일로 안내된 비밀번호로 입력 2 메일로 안내된 (Current Password) 학번(교번) (ID No. ① 메일로 안내된 D(심사위원번호), 심사위원번호ID 입력 새 비밀번호 비밀번호로 로그인 (New Password) 3 새비밀번호로 입력: 9~13자리 비밀번호위뷰심사위원은 메일로 안내된 새 비밀번호 확인 ② 현재비밀번호 입력:메일로 초기비밀번호로 입력 (New Password Check) \* 비밀번호는 9~13 자 입력가능합니다. **안내된 비밀번호 입력(**랜덤한 \* 영문소문자 / 숫자 / 특수문자 필수 혼합 입력 숫자로 배정된 초기 비밀번호 를 Password Rules: Use a combination of letters, numbers and special characters. \* 특수문자는! @ \$<sup>+</sup> = 만 가능합니다. 실제로 사용할 비밀번호로 변경) (사용불가 #;%',-()?\*/&) ③ 새비밀번호 입력: \* Special characters only use ! @ \$^+ = 로그인(Login) (Do Not Use #; % ', - ()? \* / &) 9~13자리 입력, (i) 이용 후 반드시 로그아웃 해주세요! 비밀번호 변경하기 ④ 비밀번호변경하기 클릭 4

Please be sure to log out after use.

※ 비밀번호 초기화는 정보통신처에 요청: 02-2123-6394

| 기능정의 | [외부심사위원] 포털 로그인                   | 기는 서머 미 메는 가요바서 아비 |
|------|-----------------------------------|--------------------|
| 메뉴경로 | Yonsei Portal 〉 로그인 〉 2차인증(구글OTP) | 기둥글궁 곳 매뉴작용방적 안내   |
|      |                                   |                    |

| Portal.yonsei.ac.kr | 1 |
|---------------------|---|
| 1차 : ID. PW 로그인     |   |

2차 : 구글 OTP 인증

※ 포털 로그인

# [포털 로그인:2차]

변경된 비밀번호로 재 로그인 후 학사정보시스템 클릭 후 2차인증 진행 (구글 OTP 사용)

| ① 구글OTP 인증하기 선택 |  |
|-----------------|--|
| ② 인증번호 입력 후 전송  |  |

인증방식 선택 안내 공동인증서 인증은 교육부 서비스로, 휴대폰 본인인증은 NICE 신용평가정보의 서비스로 진행됩니다. The authentication of official certificate will be serviced by the Ministry of Education and Science, and the verification of mobile identity will be processed by NICE Information Service Co., Ltd. 인증번호 확인(Identify Authentication) G 구글OTP 481 978 등록(Regist) 계정명(Account) YONSEI ERP Z2000851 **Google OTP** uthe maca 1 인증번호 전송(Send) (Authentication No.) 인증번호 확인(Identify A uthentication) 인증하기 ※ 계속 OTP 인증 실패 할 경우 OTP 인증키 재발급, QR코드 등록 후 사용바랍니다. 계정명(Account) 등록(Regist) YONSEI RP\_Z2000851 인증번호 전송(Send) 매뉴얼 다운로드 87978 닫기(Close) (1) 안전행정부의 개인정보보호법 강화지침에 의하여 2014.11.20일 부터 시간강사의 경우도 본인인증을 시행하도록 정책이 변경되었습니다. 구글OTP인증, 휴대폰인증, 공동인증 서인증 중 1가지 방법을 통하여 인증절차를 거치시기 바랍니다.

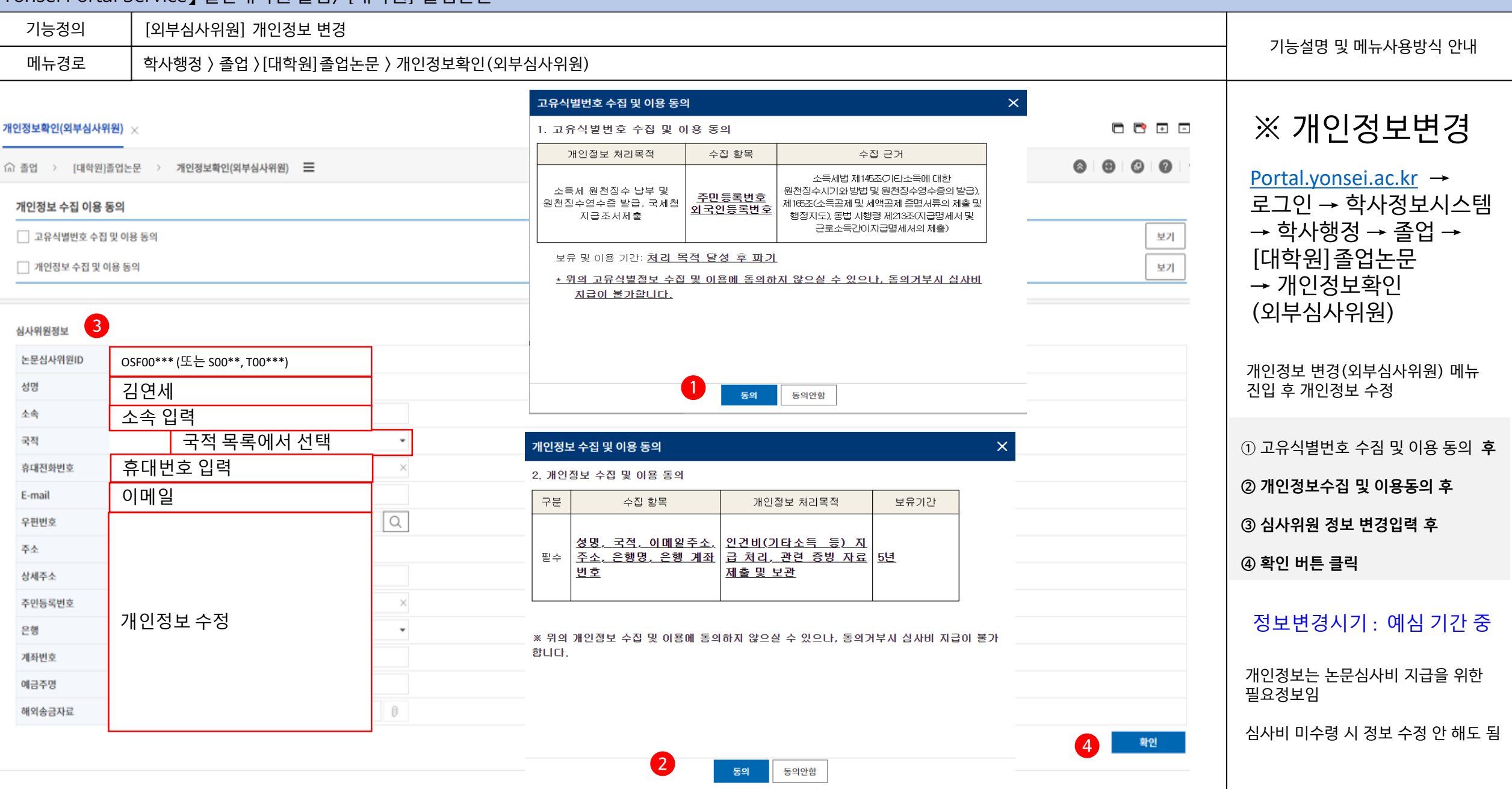

### 연세대학교 일반대학원

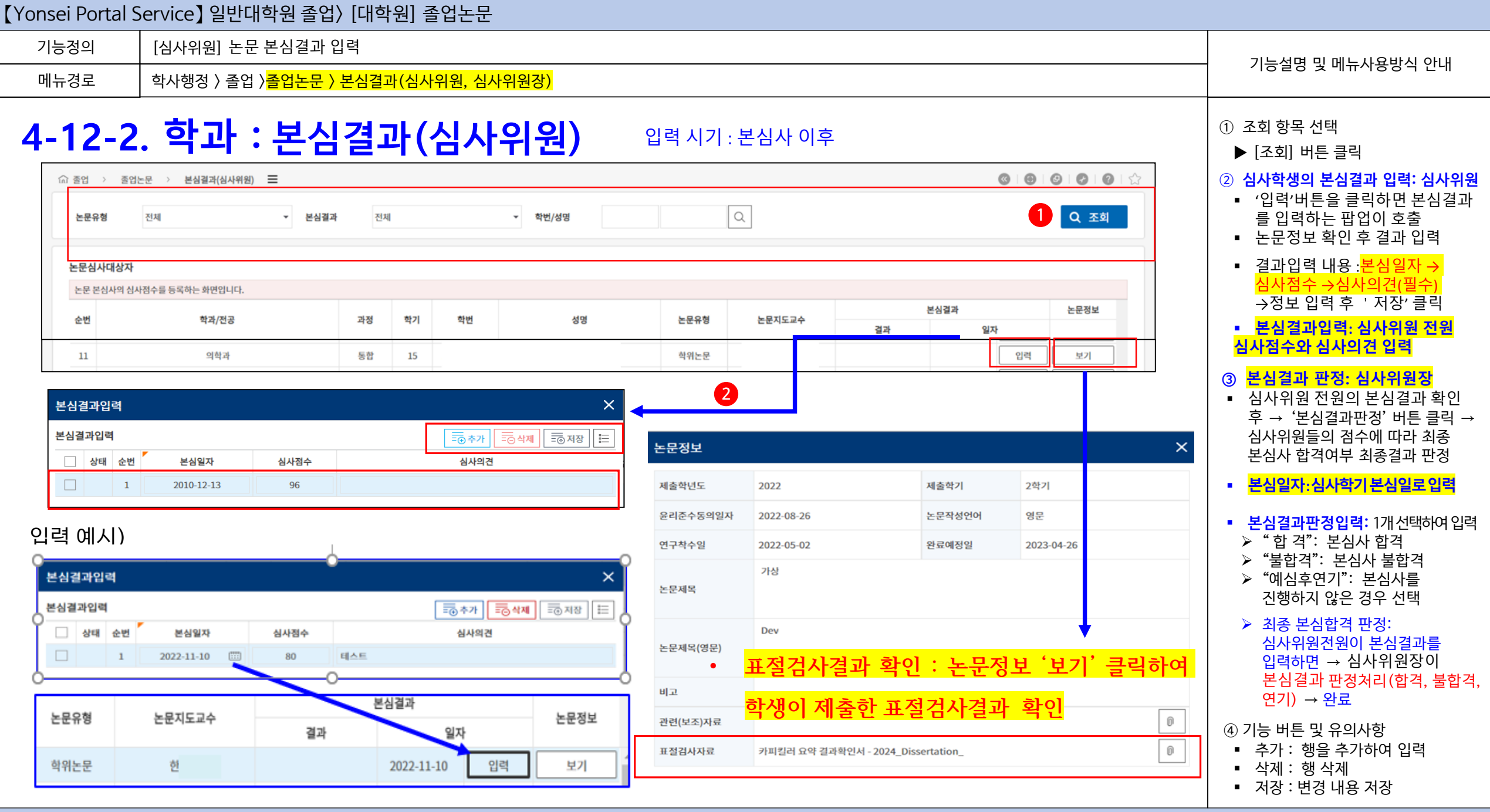

| Yonsei Portal S                                          | ervice ] e                                    | 발대학원        | 원졸업〉[대학원] 졸업논문                                                                                            |                                    |            |                    |             |                                                               |  |
|----------------------------------------------------------|-----------------------------------------------|-------------|----------------------------------------------------------------------------------------------------|------------------------------------|------------|--------------------|-------------|---------------------------------------------------------------|--|
| 기능정의                                                     | [심사위원] 심사위원의 학사포탈(온라인) 인준                     |             |                                                                                                    |                                    |            |                    |             | 기는 서머 미 메니 기 아버지 아내                                           |  |
| 메뉴경로                                                     | 학사행정 〉 졸업 〉 <mark>졸업논문 〉 학위논문인준 [심사위원]</mark> |             |                                                                                                    |                                    |            |                    |             | - 기능설명 및 메뉴사용방적 안내                                            |  |
|                                                          |                                               |             |                                                                                                    |                                    |            |                    |             | ① 학사포탈(온라인) 인준                                                |  |
| 4-22. 2                                                  | 날사구                                           | 1원          | <b>: 악위논문 인순</b> <sup>민준사</sup>                                                                           | 니기 : 학생이 온라인 인                     | 민준 신정      | 이후                 |             | '학위인준' 버튼 클릭 →<br>논문제출내역 조회 팝업 호출                             |  |
| 연세포털서비스<br>YONSEI PORTAL SERVICE                         | <u> </u>                                      | <u>정</u> 일( | 반행정 시스템                                                                                                   | A তথ্য                             | 별 국어국      | 문학 ~ (2) 59:54 (금로 |             | ② 학위논문 인준내역 조회                                                |  |
| SEARCH                                                   | 학위논문인                                         | 준(심사위원) 🗙   |                                                                                                    |                                    |            |                    | 0 - + 7 - 0 | <ul> <li>인준할 논문 정보 확인</li> <li>도소관에 제출된 온라인 PDF 논문</li> </ul> |  |
|                                                          | 승 졸업                                          | > 졸업논문 >    | 학위논문인준(심사위원) 🗮                                                                                            |                                    |            | 6                  |             | 확인 가능                                                         |  |
|                                                          | 학위인전<br>순번                                    | 하위이주        | ×                                                                                                    | ~ 논문명                              | 본심합격일자     | 논문제출일자             | 학위인준        | ③ 인준 승인<br>■ '학위논문 으로 인준함 ' 버튼                                |  |
| 🗁 졸업논문                                                   | 1                                             | 41122       |                                                                                                    | <sup>I</sup> 어 자료를 기반으로 -          | 2022 00 21 | 2022 07 00         | 학위인준 ^      | 클릭하여 승인                                                       |  |
| · 연구계획서승인(논문지도교수)                                        | 2                                             | 구분          | 논문제출내역                                                                                                    | 양상 연구 - 한국어 학습자 말뭉치를 중심으로 -        | 2022-06-21 | 2022-07-08         | 학위인준        |                                                               |  |
| · 예심결과(심사위원장)                                            | 3                                             |             | '엔터테인먼트 드라마'로서의 <응답하라> 시리즈(tvN) 연구 : 드라마의 예능 프로그램 특징 도입 및 활용을 중심으로                                        | 기 중심 문법항목 범주화 연구                   | 2022-06-21 | 2022-07-21         | 학위인준        | □ 학사포탈(온라인) 재인준                                               |  |
| <ul> <li>본심결과(심사위원)</li> <li>노무실사이의제기과리(실사위원)</li> </ul> | 4                                             |             |                                                                                                    | . 2                                | 2022-06-21 | 2022-07-04         | 학위인준        | : 학위논문 인준 후 온라인 제줄본 교                                         |  |
| · <u>학위논문인준(심사위원)</u>                                    | 5                                             | 228         |                                                                                                    | 만족도 분석 - 확장된 기술수용모형(Technolog<br>용 | 2022-06-21 | 2022-07-08         | 학위인준        |                                                               |  |
|                                                          | 6                                             |             | A Study of Bank Spring(h4)) as an (Entertainment Drame) - Enguring on the Introduction and Use of Enabled | ·<br>연구 - 연어의 복잡성과 정확성 측정을 중심으로 -  | 2022-06-21 | 2022-07-18         | 학위인준        | ○ 내상 : 학사포달(온라인)인준 이후<br>오라이노무이 교체되 경우 → 포탈                   |  |
|                                                          | 7                                             |             | of Entertainment Programs in Dramas                                                                       | 7                                  | 2022-06-21 | 2022-07-08         | 학위인준        | · · · · · · · · · · · · · · · · · · ·                         |  |
|                                                          | 8                                             | 논문명(영문)     |                                                                                                    | 상당히'의 사용에 관한 말뭉치 기반 연구             | 2022-06-14 | 2022-07-04         | 학위인준        |                                                               |  |
|                                                          | 9                                             |             |                                                                                                    | 류 양상 연구 - 조사 '이/가', '을/를'의 대치 오류를  | 2022-06-13 | 2022-07-08         | 학위인준        | (난, 시성기간 내 도서관에 교제를 허<br>용한 경우에 한함)                           |  |
|                                                          | 10                                            | 저자          |                                                                                                    | 만'의 의미 기능과 중국어 대응 양상               | 2022-06-13 | 2022-07-07         | 학위인준        | · · · · · · · · · · · · · · · · · · ·                         |  |
|                                                          | 11                                            | 지도교수        |                                                                                                    | I교 연구                              | 2022-06-13 | 2022-07-01         | 학위인준        | ○ 열차 : (도시된) 근다한 근군 교체<br>  허용 → (학생) 온라인 논문 교체 후             |  |
|                                                          | 12                                            | 표절검사자료      | 0                                                                                                    | !어권별 조사 오류 분석 연구                   | 2022-06-13 | 2022-07-06         | 학위인준        | 심사위원에게 재인준 요청 → 심사위                                           |  |
|                                                          | 13                                            | URL         | http://www.dcollection.net/handler/yonsei/000000525689                                                    | \자성어 연구                            |            |                    | 학위인준        | 원 학사포탈 재인준                                                    |  |
|                                                          | 14                                            | 인준일자        |                                                                                                    | i용 양상 연구 🔄 🔄                       | 사 학위는      | 문으로 연준함            | 학위인준        | ○ <b>저요</b> · 하이노므 재이즈은 채자노                                   |  |
|                                                          | 15                                            |             |                                                                                                    | 계 대조 연구                            |            |                    | 학위인준        | 문제출 전 1회에 한해 허용되며                                             |  |
|                                                          | 16                                            |             | 3 이 성사 한외노문으로 이주하                                                                                         | 전별 목록 선정 연구 - 의미의 투명성을 중심으로 -      | 2022-06-13 | 2022-07-08         | 학위인준        | 재인준 시 기존 인준 내역은 삭제되                                           |  |
|                                                          | 17<br>ホン人・                                    | [432]       |                                                                                                    | 조자 효과 연구                           | 2022-06-13 | 2022-07-06         | 학위인준 🔻      | 고 재인준 최종일시로 적용                                                |  |
|                                                          | 807:                                          | [102]       |                                                                                                    |                                    |            |                    |             |                                                               |  |

# 연세대학교 일반대학원